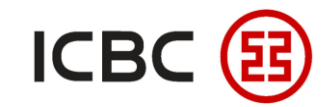

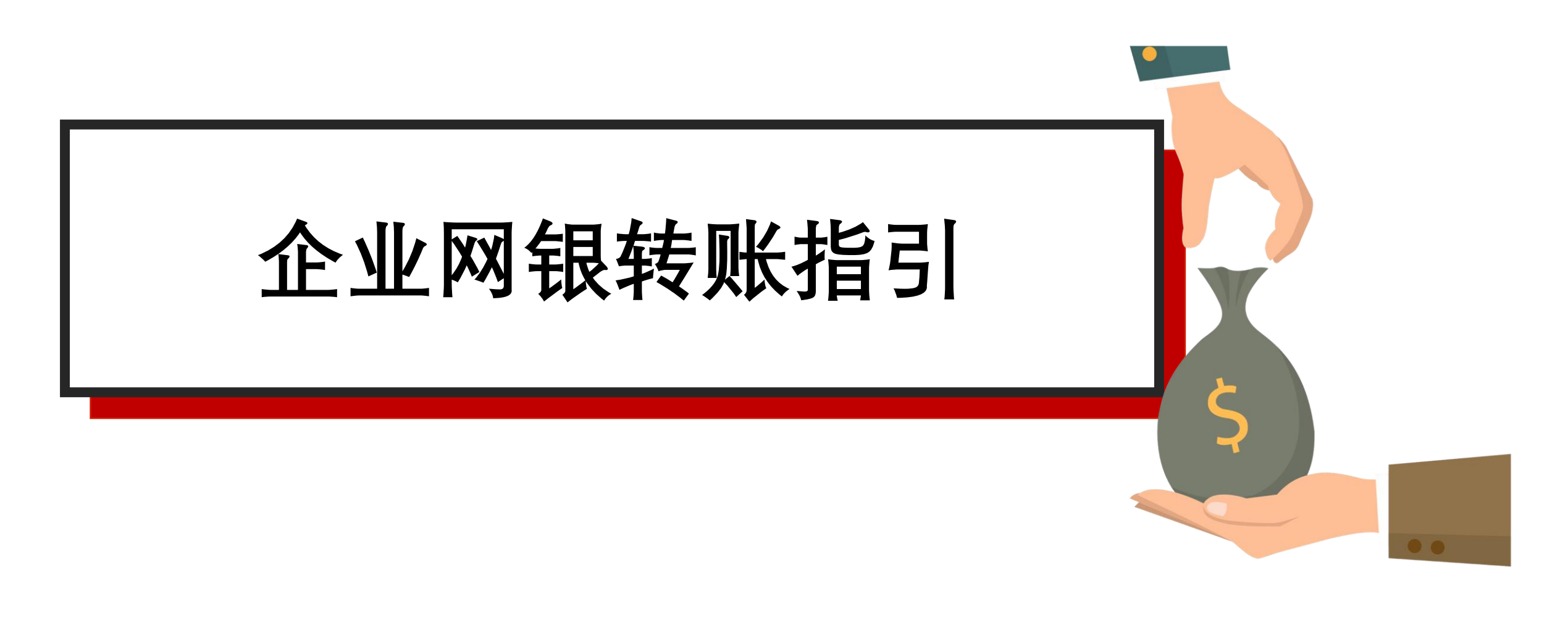

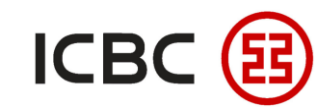

#### □ 企业网银转账简介

工行企业客户可以在中国工商银行新加坡分行企业网上银行办理转帐业务,并完成转账的指令提交、指令查询、指令批准等操作。

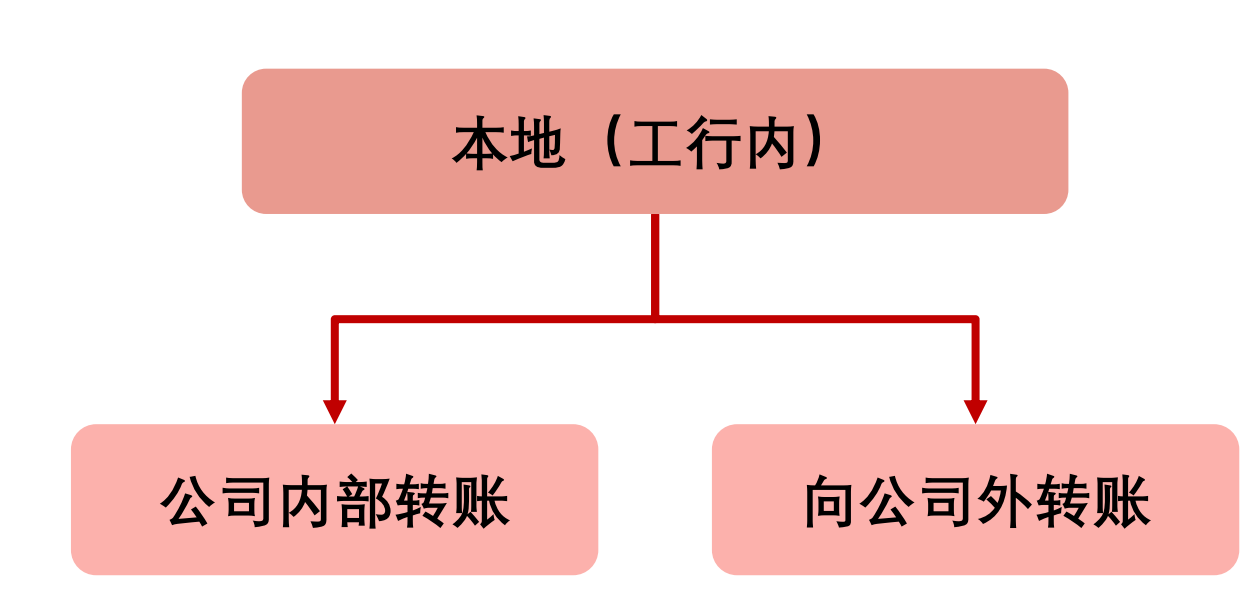

- □ 特色优势
  - 方便快捷:突破时间与空间的限制,避免去 网点排队;
  - ▶ 实时转账:实时性完成内部和向外转账,并 且不收任何费;
- ▶ 高效: 收款人信息可保存,以便下次直接选取,避免重复输入;
- ▶ 迅速通知:您可以选择发送短信提醒收款人 查收。

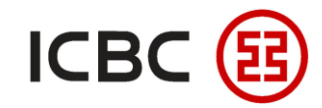

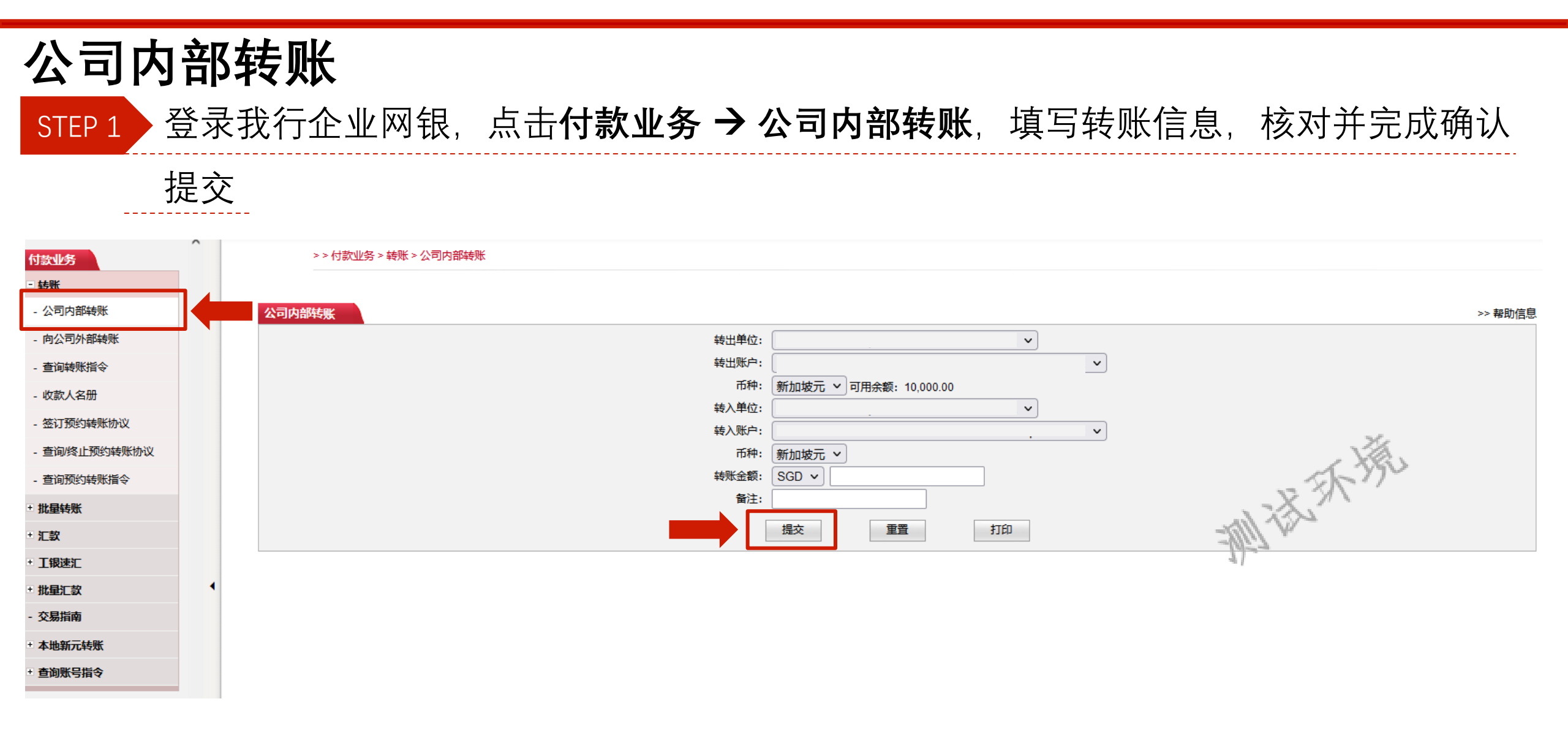

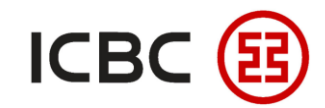

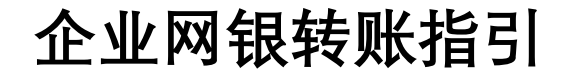

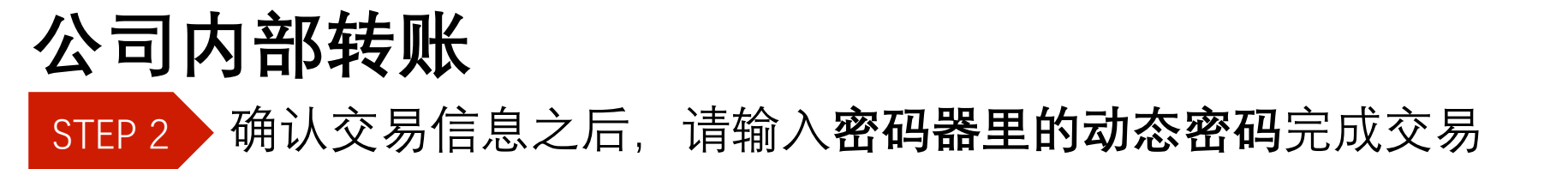

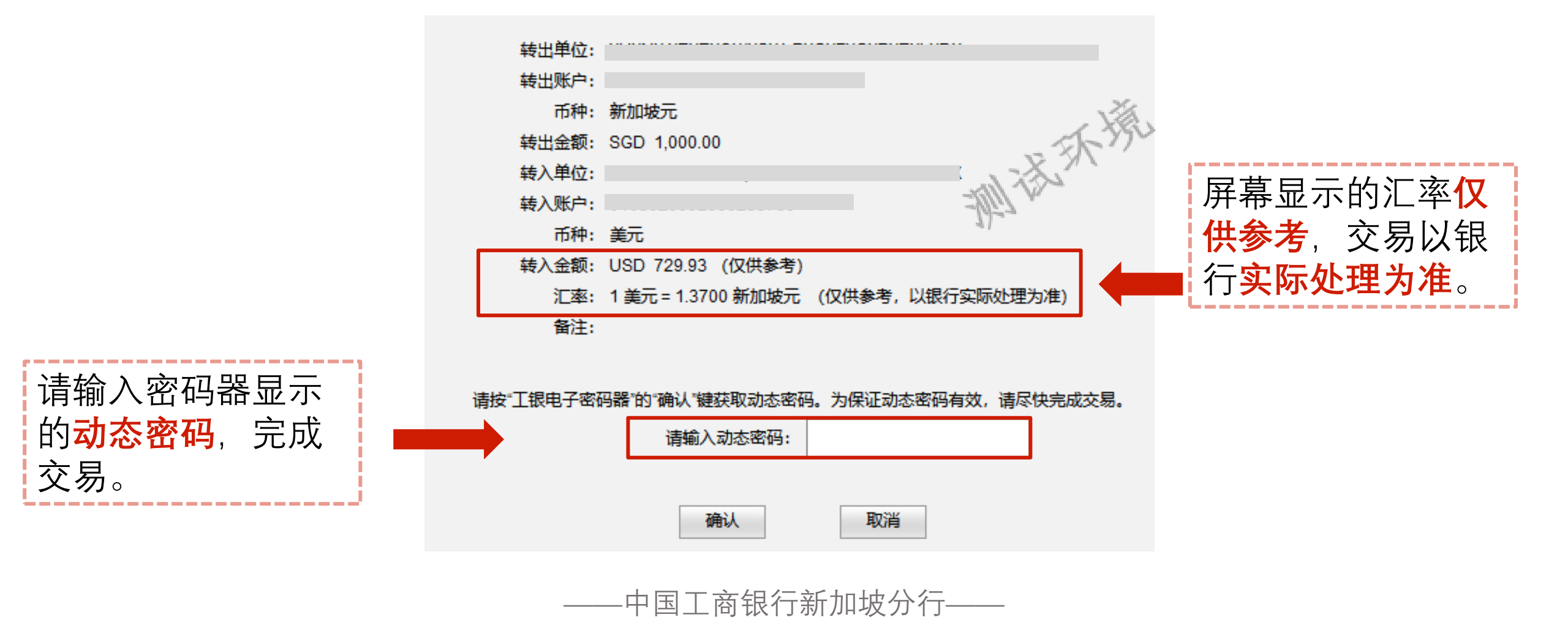

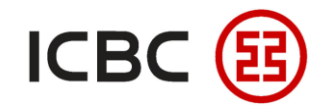

公司内部转账 STEP 2 确认交易信息之后,请输入密码器里的动态密码完成交易

| 指令序号:<br>处理状态:                                                                          | 指令成功                                                        | 提示:                                                                                                    |
|-----------------------------------------------------------------------------------------|-------------------------------------------------------------|----------------------------------------------------------------------------------------------------|
| 转出单位:<br>转出账户:<br>转出账币称:<br>转出金额:<br>转入单位:<br>转入币种:<br>转入币种:<br>转入金额:<br>汇率:<br>银行反馈信息: | 新加坡元<br>SGD 100.00<br>美元<br>USD 72.99<br>1 美元 = 1.3700 新加坡元 | <ol> <li>适用于新加坡本地工行账户之间<br/>的互转;</li> <li>收付方必须处于同一开户地区,<br/>例如开户地区均为新加坡的收付<br/>方账户,或者开户地区均为中国<br/>境内的收付方账户;</li> <li>支持收付双方为不同币种;</li> </ol> |
| 提交人ID:<br>提交时间:                                                                         | 02-09-2021 16:47:27                                         | 4. 指令提交成功页面可以打印;                                                                                                    |
| 授权人及授权时间:                                                                               | 打印 返回                                                       | 5. 头时到账,个收取1±111 资用;<br>6. 您可以选择 <mark>发送短信</mark> 提醒收款人<br>查收。                                                                               |

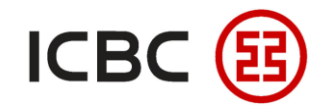

## 公司内部转账 STEP 3 授权人登录我行企业网银,点击**付款业务 → 批准转账指令**,选该笔指令并核对授权

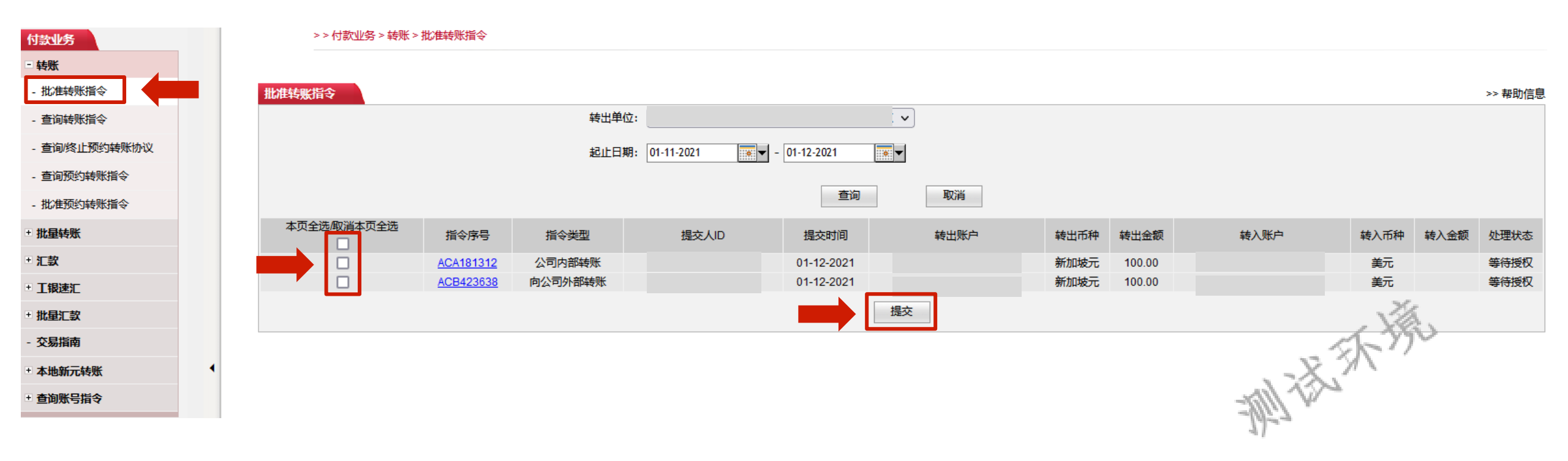

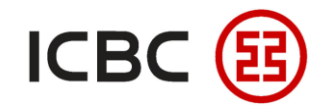

# **公司内部转账** STEP 3 授权人登录我行企业网银,点击**付款业务 → 批准转账指令**,选该笔指令并核对授权

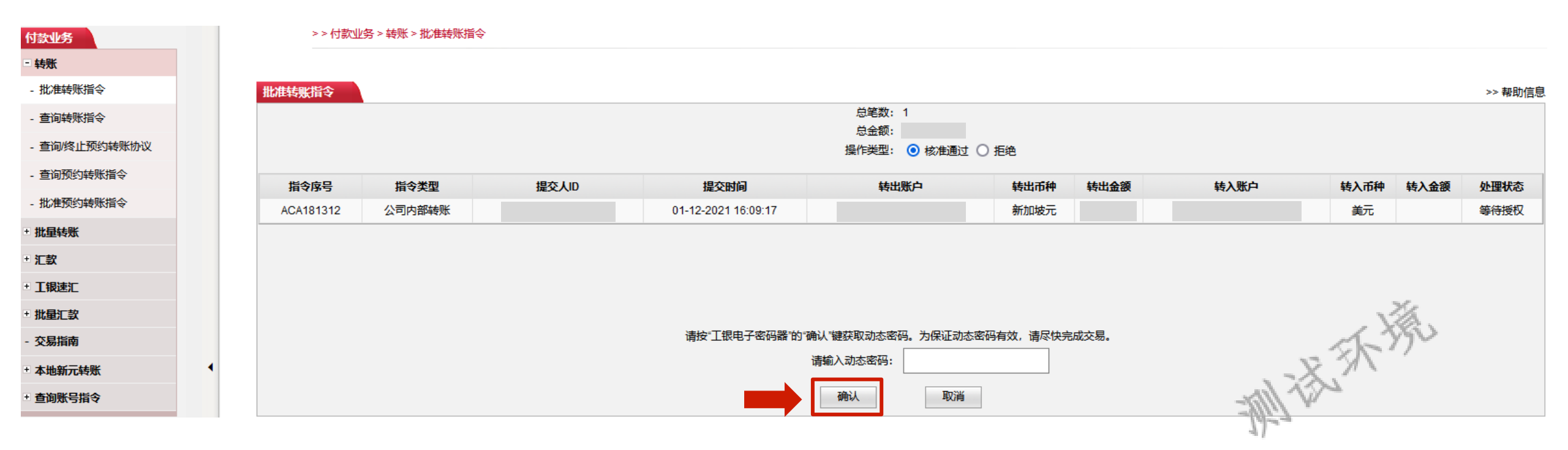

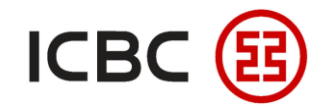

## **公司内部转账** STEP 3 授权人登录我行企业网银,点击**付款业务 → 批准转账指令**,选该笔指令并核对授权

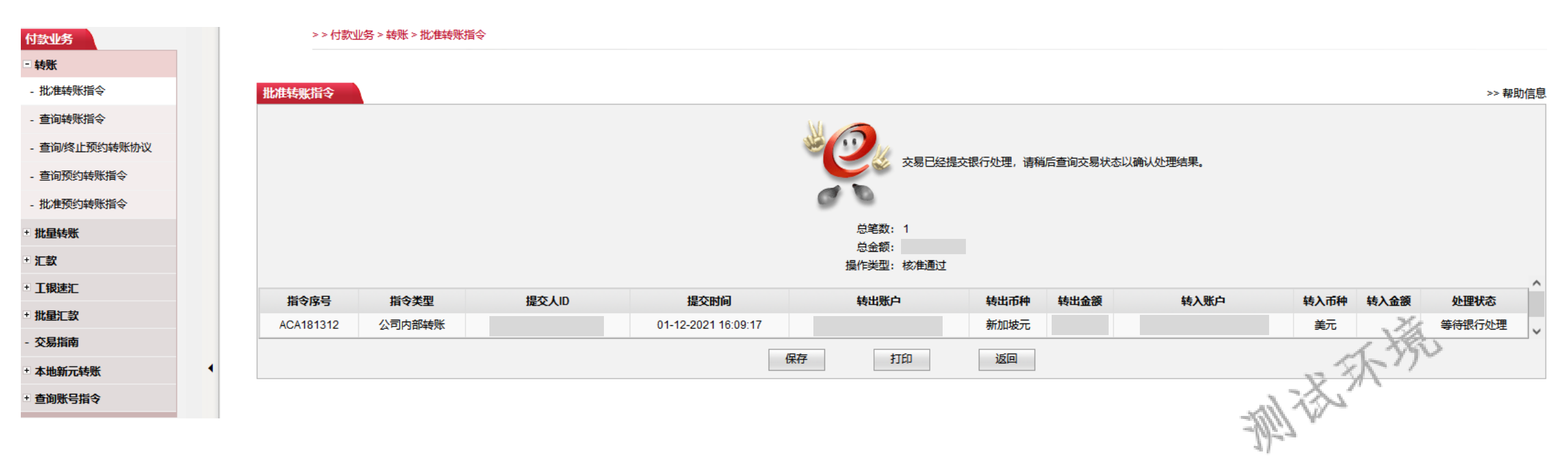

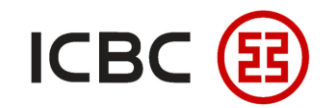

#### 向公司外部转账 登录我行企业网银,点击**付款业务 → 向公司外部转账**,填写转账信息,核对并完成确 STEP 1 认提交 >> 付款业务 > 转账 > 向公司外部转账 付款业务 - 转账 - 公司内部转账 向公司外部转账 向公司外部转账 转出单位: ~ 转出账户: × 查询转账指令 新加坡元 > 可用余额: 币种: - 收款人名册 - 签订预约转账协议 制话环境 我的收款人 转入户名: 可从 中选择收款人账号 - 查询/终止预约转账协议 转入账户: 查询预约转账指令 ▼ ? 币种: 美元 批量转账 SGD 🗸 转账金额: 备注: + 汇款 是否向收款方发送短信提醒: 〇 是 〇 否 + 工银速汇 提交 重置 批量汇款 - 交易指南 + 本地新元转账 查询账号指令

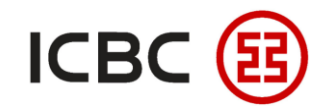

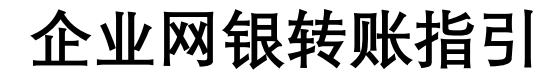

## **向公司外部转账** STEP 1 您可从我的收款人中选择收款人账号或添加新的收款人账号

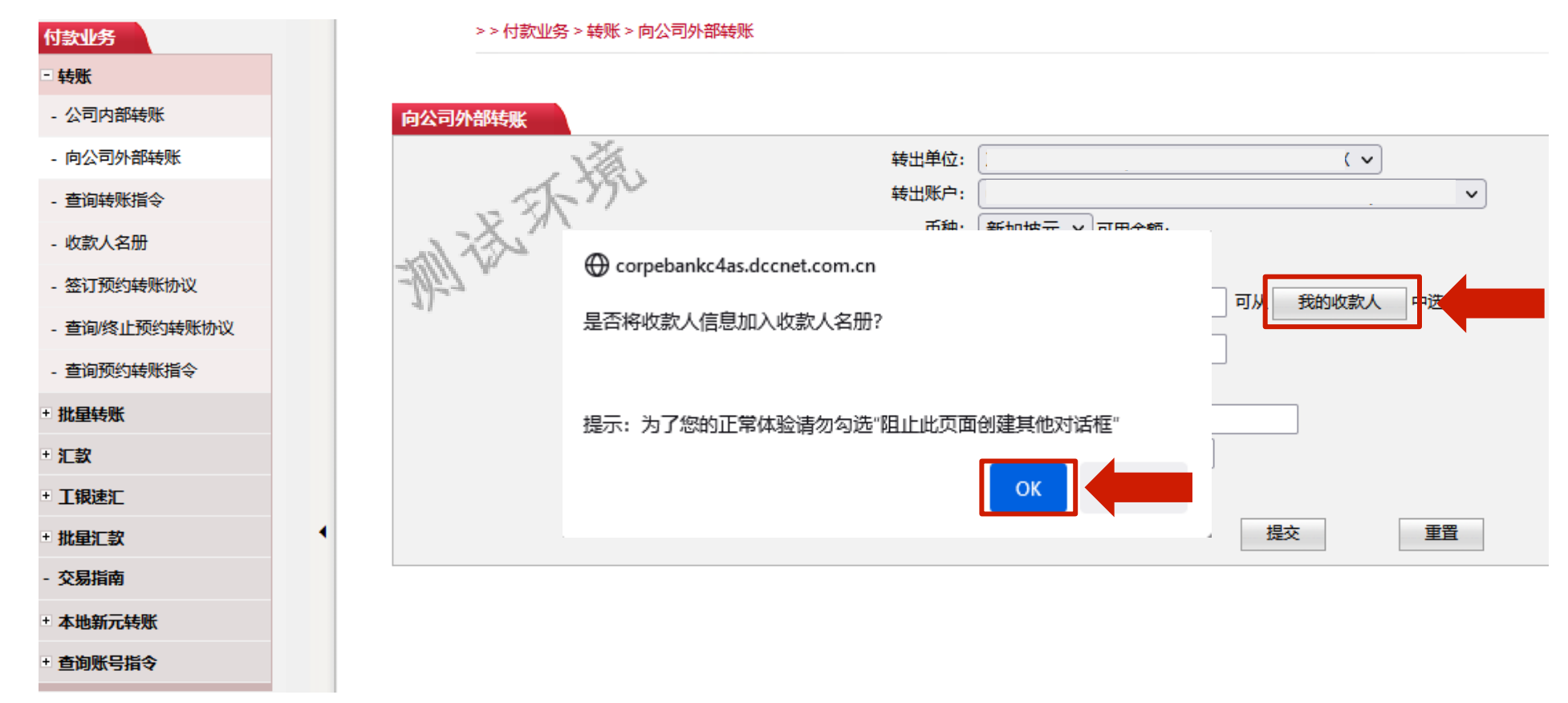

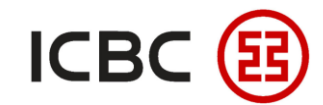

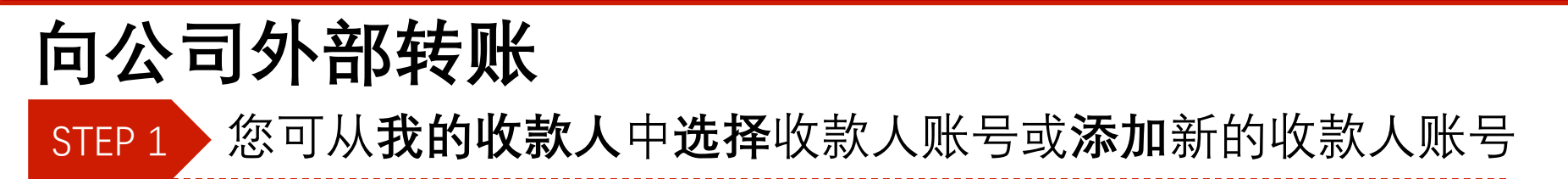

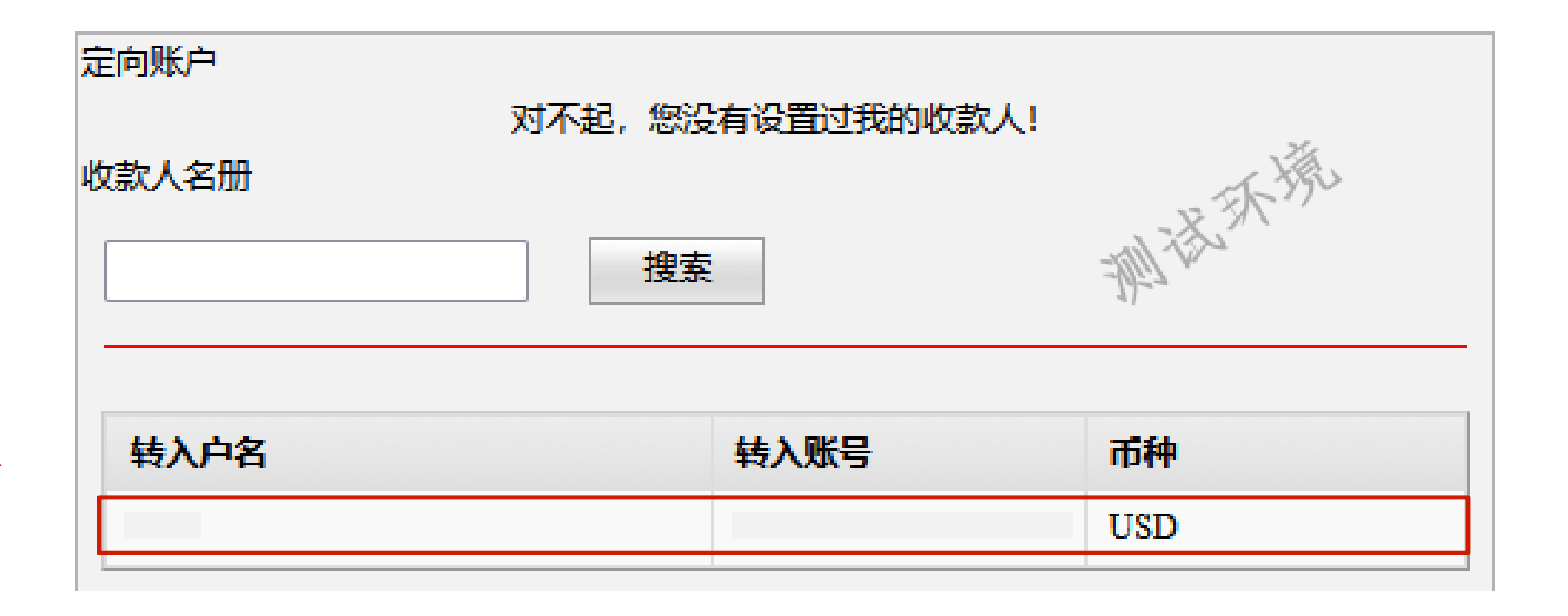

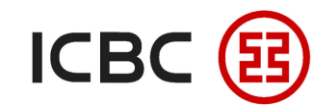

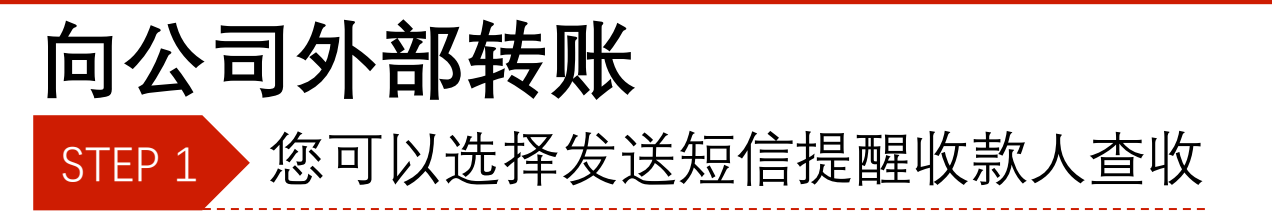

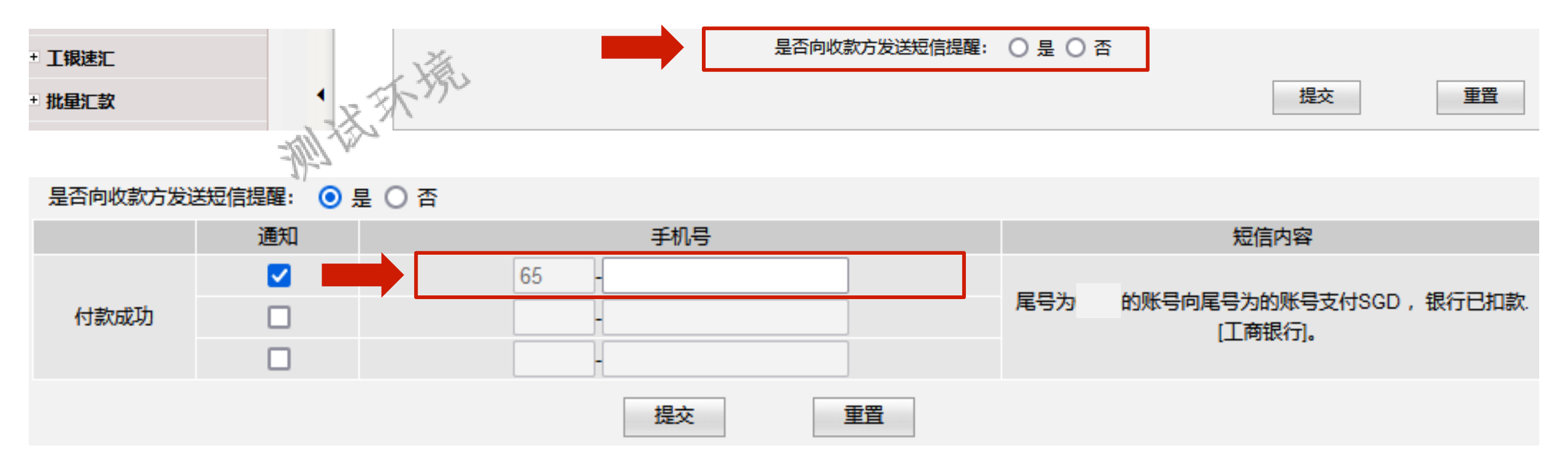

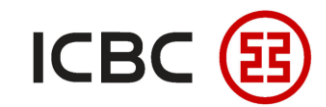

#### **向公司外部转账** STEP 2 确认交易信息之后,请输入**密码器里的动态密码**完成交易

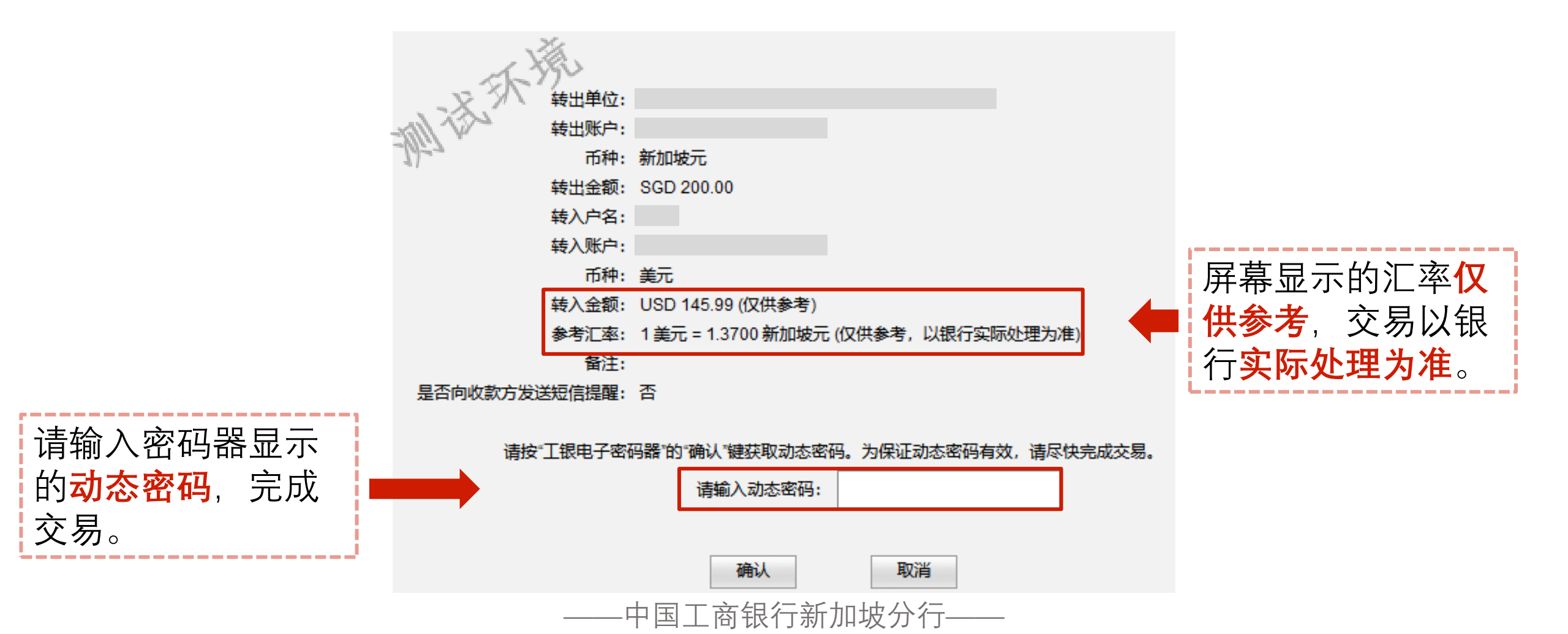

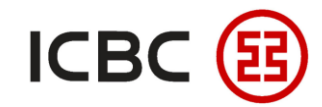

### **向公司外部转账** STEP 2 确认交易信息之后,请输入密码器里的动态密码完成交易

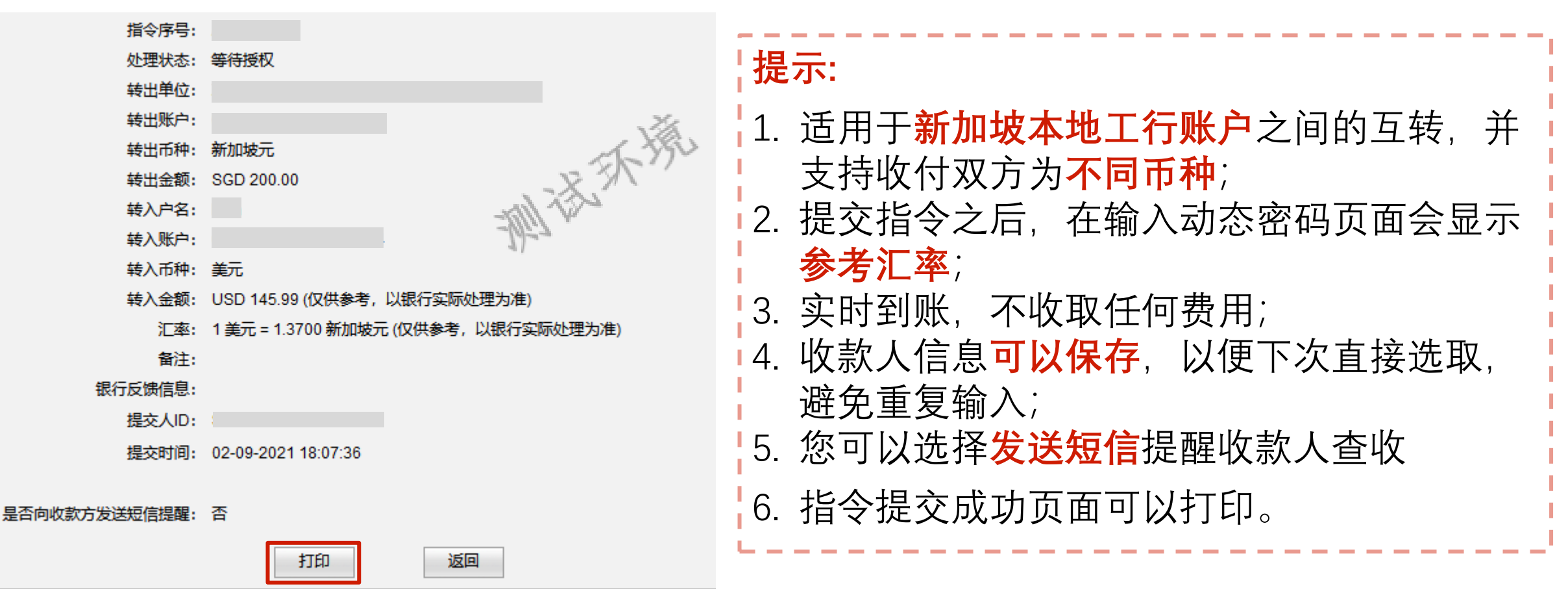

<sup>—</sup>中国工商银行新加坡分行——

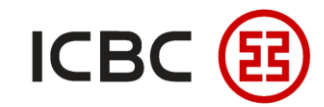

## **向公司外部转账** STEP 3 授权人登录我行企业网银,点击**付款业务 → 批准转账指令**,选该笔指令并核对授权

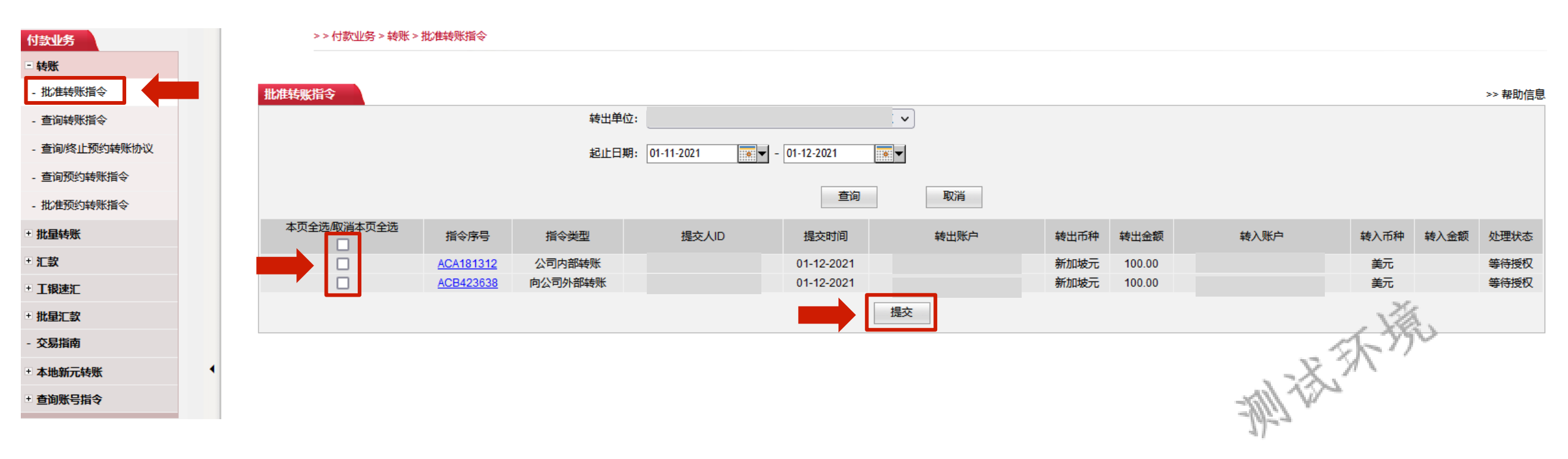

--中国工商银行新加坡分行-----

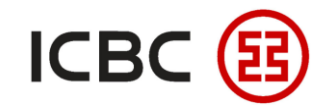

## **向公司外部转账** STEP 3 授权人登录我行企业网银,点击**付款业务 → 批准转账指令**,选该笔指令并核对授权

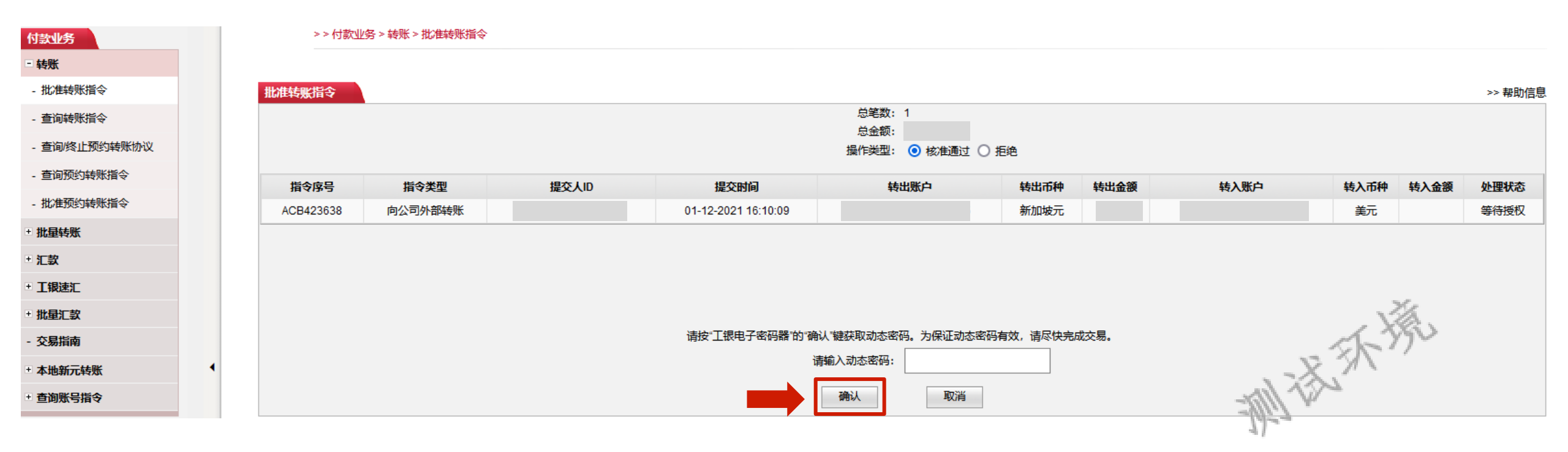

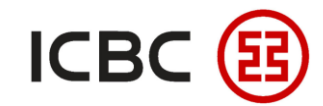

## **向公司外部转账** STEP 3 授权人登录我行企业网银,点击**付款业务 → 批准转账指令**,选该笔指令并核对授权

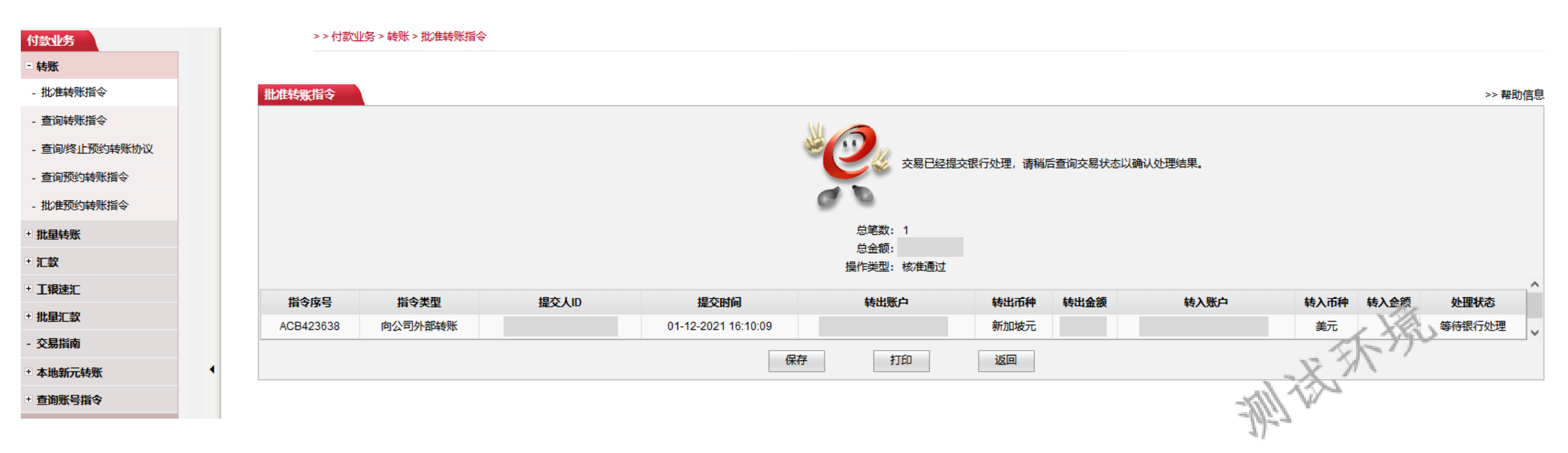

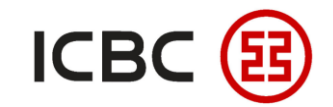

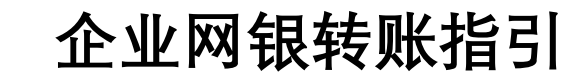

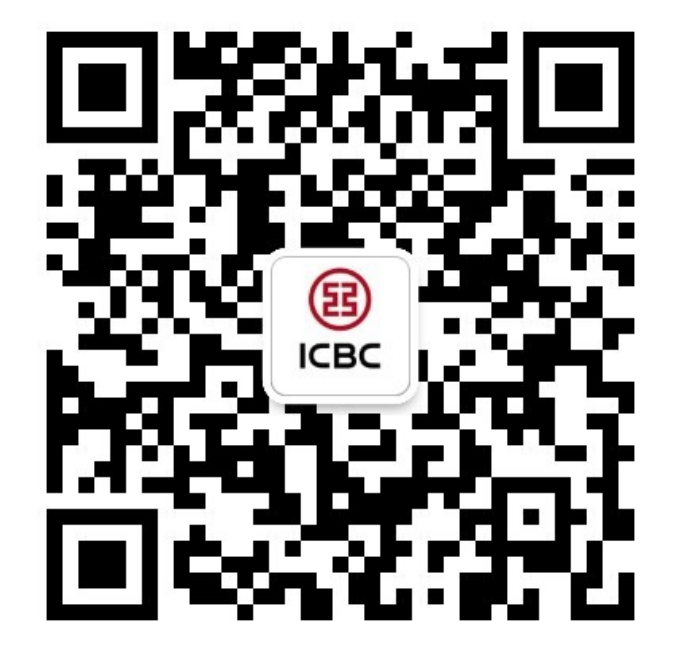

想要了解更多,请扫描左侧二维码关注中国工商银行新加坡分行!

查看企业网上银行简介 -> 请访问我们的官网: <u>WWW.ICBC.COM.SG</u> 主页 > **商业行业务 > 网上银行服务 > 企业网上银行** 

如果您有任何疑问或需要其他帮助,请您联系您的**公司客户经理**或按照如下方式联系我们。 收件人: **Cash Management Hub** Email: **cmh@sg.icbc.com.cn** 电话: **(65)6436 6508** 

–中国工商银行新加坡分行–